# Création de signature

-----

*Pseudo de l'auteur : ADO© GMC* Email : adogmc@hoatmail.com *Date de création : 03/02/2008* 

Original Tuto : { Vidéo Jerryhopper }

Débutant/Moyen/Avancé/Expert

-----

#### Sommaire :

- 1. Préparation diverse avant création.
- 2. Création d'une clé officielle.
- 3. Création de la signature de votre Addon.

4. Création d'un fichier Rar pour le téléchargement.

### Tutorial : By ADO© GMC

## 1. <u>Préparation divers avant création :</u>

*DSSignFile* : <u>*DSSignFile*</u> DSCreateKey : <u>*DSCreateKey*</u>

\_\_\_\_\_

Dans votre lecteur virtuel P: pour la création d'addon, crée un répertoire « Signature » avec les fichiers suivants.

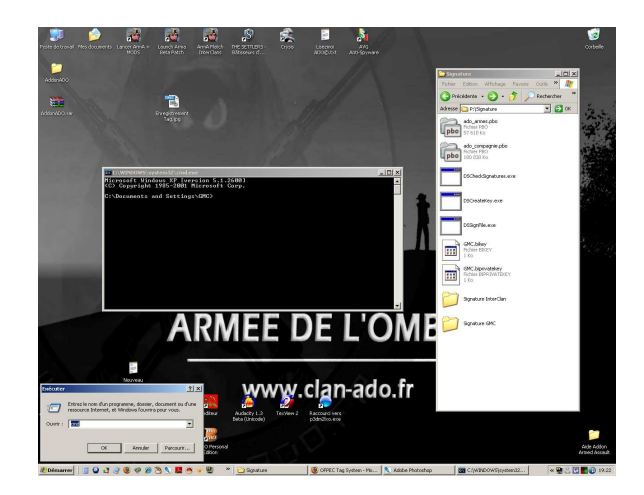

Dans Démarrer \ Exécuter Tapez : CMD Puis P : Et enfin cd signature

# 2. <u>Création d'une clé officielle :</u>

Dans P : \Signature > Tapez dscreatekey (votre nom de clé : Ici GMC). 2 Fichiers sont crée : GMC.bikey ( signature pour le serveur). GMC.biprivatekey. (signature pour vos addon).

Sur le site <u>http://www.ofpec.com/</u> dans [OFPEC Tags]. !! Enregistrement obligatoire sur le site. !!

Dans l'onglet : Register a Tags

Tapez (votre nom de clé) et votre login.

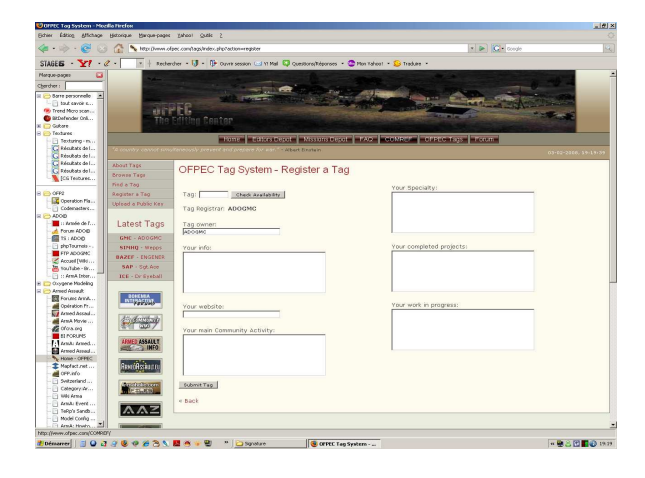

Pour voir votre Tag : Browse Tags

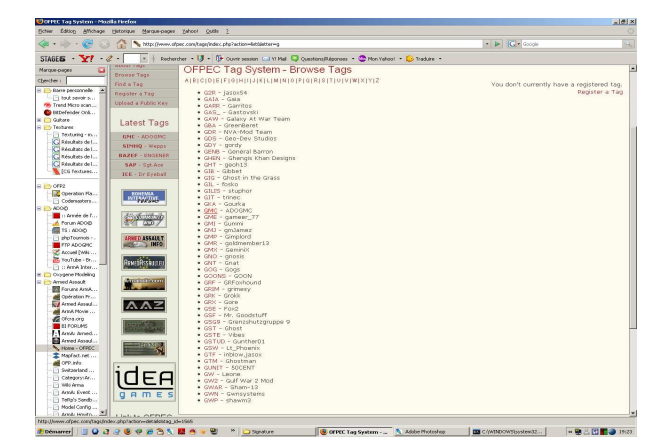

# 3. Création de la signature de votre addon :

Dans P : \Signature > Tapez dssignfile GMC.biprivatekey ado\_armes.pb Répétez l'opération pour chaque addon.

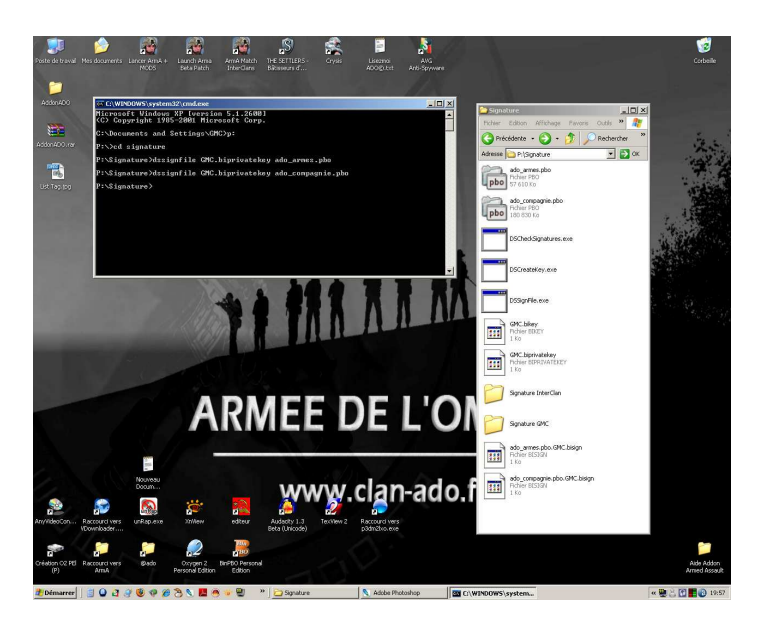

## 4. Création fichier Rar pour téléchargement :

Réunire dans répertoire :

Vos fichiers .PB0 (ado\_armes.pbo). votre Clé : (GMC bikey). Votre signature pour votre addon : (ado\_armes.pbo.GMC.bisign). Utiliser Winrar ou autres pour compressé les fichiers pour le téléchargement.

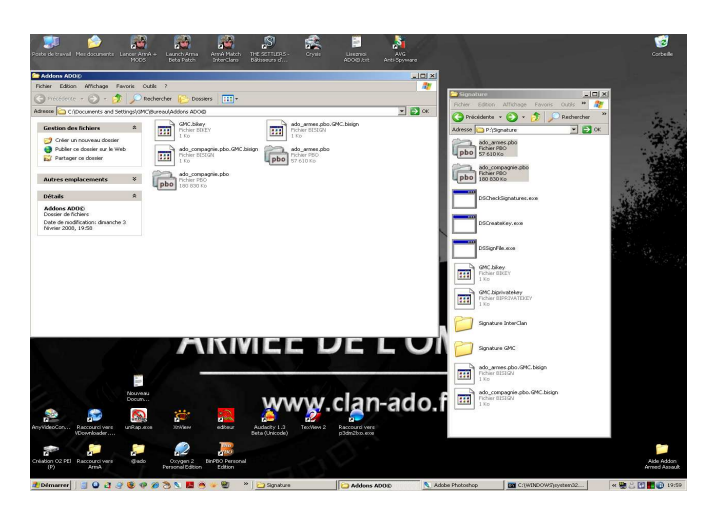

Et Voila c'est finis.